## Posting Invoices for Tank Rent / Lease Payments

Last Modified on 05/15/2025 1:41 pm CDT

Post Energy tank rental and/or lease payments.

- 1. Navigate to Energy / Operations / Post Rent/Lease Invoices.
- 2. Customers load into the grid based on the *Cycle*, *Tank Location*, and whether *Rent* or *Lease* was selected. Invoices are created for customers who are selected in the *Post* column.
- Enter the Invoice Date, Due Date, Terms Code, and Inv Location for posting. Agvance can optionally Accrue/ Update Depreciation of the tanks, Print Summary of the Invoices posted, Combine Like Billings, and Print Invoices based on the options selected.
- 4. Choose Post.

**Note:** *Combine Like Billings* generates one Invoice with separate lines for each tank. If the customer has only one tank, the *Serial #, Size,* and *Description* are displayed in the *Comments* section on the Invoice. If the customer has multiple tanks, *Multiple Tanks* is displayed in the *Comments* section and the individual tank *Serial #s* display in the *Additional Comments* area.